#### **Table of Contents**

| Alv-laskelman muokkaus Suomessa       | . 3 |
|---------------------------------------|-----|
| Päänäyttö                             | . 3 |
| Päänäytön välilehdet                  | . 3 |
| Linkit päänäytön oikeassa yläkulmassa | 3   |

## Alv-laskelman muokkaus Suomessa

#### Alv-laskeman muokkaus

# Päänäyttö

Päänäyttö on paikka, joka sisältää välilehdet päävalikko, käyttäjävalikko ja tilastotaulu. Päävalikosta voit avata kaikki (sallitut) asetukset, asiakirjat ja raportit. Päävalikon moduulit (yleinen, kirjanpito, henkilökunta, varasto, myynti, osto ja henkilökohtainen) on jaettu kahteen osioon eli asiakirjoihin ja raportteihin.Käyttäjävalikko välilehdellä on käyttäjän valitsemat käytetyimmät moduulit ja esiasetetut tiedot käytetyissä raporteissa. Vasemmassa ylänurkassa näkyy miten ja mistä käyttäjät ovat viimeksi kirjautuneet. Jos aika tai osoite näyttää epäilyttävältä, on suositeltavaa vaihtaa salasana ja ilmoittaa asiasta järjestelmän ylläpitäjälle

Asetusten alta voidaan muuttaa eri asetuksia (yleiset asetukset, tulosteet, painikkeiden värit, käyttäjien oikeudet, kääntäminen jne.) ja taulukoita (sarja, luokat, valuutat, kielet, kohteet, kaudet, tapahtumien tyypit, tilat, kentät jne.)

Opastusvideo Päänäytöstä: Päänäyttö ja Asiakirjaselailu

Opastusvideo: Asiakirjat ja Pikanäppäimet

## Päänäytön välilehdet

- Päävalikko kaikki mahdolliset asetukset, asiakirjat ja raportit
- Käyttäjävalikko valitut asetukset ja tallennetut raportit
- Tilastotaulu valitut kaaviot ja raportit

päävalikosta voidaan etsiä avattuja asiakirjoja ja raportteja helposti näppäimistöllä kirjoittamalla päävalikon ollessa auki hakemasi aiheen muutama ensimmäinen kirjain, näytölle tulee tällöin suodatuksen tulos. Suodatin voidaan poistaa ESC-näppäimellä tai hiiren avulla klikkaamalla päävalikkoa suodatinkentän ulkopuolelta

## Linkit päänäytön oikeassa yläkulmassa

- Käyttäjät lista järjestelmässä olevista käyttäjistä, järjestelmän käyttö ajallisesti ja viimeinen käyttöaika
- LOGOUT käyttäjän uloskirjaus järjestelmästä
- OHJE -F1 (pikanäppäin)

From: https://wiki.directo.ee/ - **Directo Help** 

Permanent link: https://wiki.directo.ee/fi/default?rev=1728892884

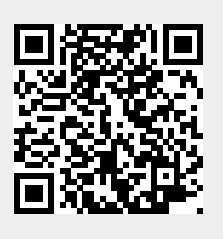

Last update: 2024/10/14 11:01